This tutorial will demonstrate how to set up the radios.

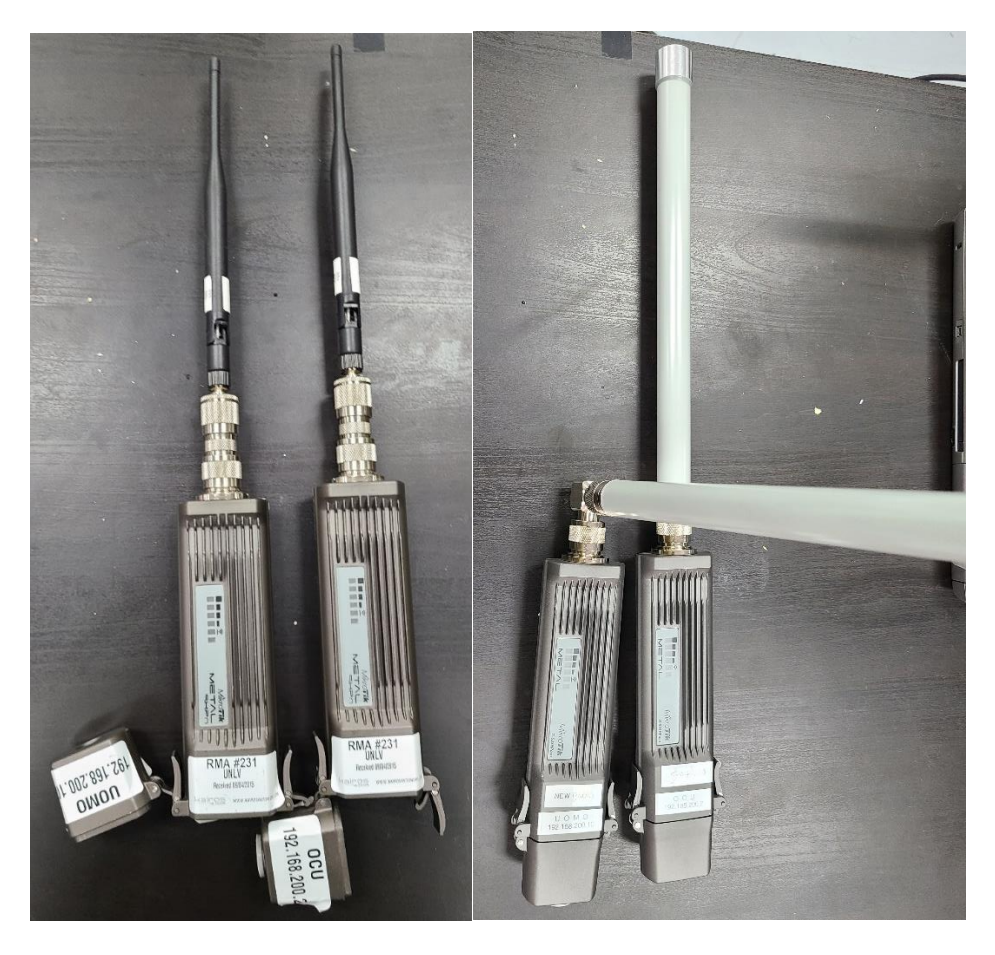

Figure 1. Old Radio

Figure 2. New Radio

You need 2 radios to telecommunicate OCU with Uomo.

Radio need PoE. The Ethernet cable level must be higher than CAT 5e. (e.g., CAT 6)

Radio connecting to Uomo doesn't need PoE injector.

Radio connecting with OCU should be connected with the PoE injector.

One Ethernet cable from OCU must go to LAN part in the PoE injector.

One Ethernet cable from radio must go to PoE part in the PoE injector.

After connecting light will beep and 10~20 seconds later light will beep one more time.

It means booted after 2 times of beeping.

After 2 radios are booted, they'll recognize each other.

## Troubleshooting

If the radios are not working, run 'Winbox' to solve it.

## I. Radio for Uomo

When you first run 'Winbox' you'll see this window.

| 🔘 MikroTik  | WinBox Loader v2.2.18 | — |         | < |
|-------------|-----------------------|---|---------|---|
| Connect To: | D4:CA:6D:0D:62:BE     |   | Connect |   |
|             | admin                 | _ |         |   |
| Password:   | Keen Password         |   | Save    |   |
|             | Secure Mode           |   | Remove  |   |
|             | Load Previous Session |   | Tools   |   |
| Note:       | Uomo                  |   |         |   |
| Address 🗠   | User Note             |   |         |   |
|             |                       |   |         |   |
|             |                       |   |         |   |
|             |                       |   |         |   |

1. Click 🛄 button

| 🔘 MikroTik  | WinBox Loader v2.2.1           | 18 — 🗆                       | ×                |              |                          |  |
|-------------|--------------------------------|------------------------------|------------------|--------------|--------------------------|--|
| Connect To: | D4:CA:6D:0D:62:BE              | Co                           | nnect            |              |                          |  |
|             | MAC Address                    | IP Address                   | Identity         | Versi        | Board Name               |  |
| Password:   | D4:CA:6D:0D:6<br>D4:CA:6D:0D:6 | 192.168.200<br>192.168.200.2 | Vomo<br>MikroTik | 6.12<br>6.12 | RB Metal 9<br>RB Metal 9 |  |
| Note:       |                                |                              |                  |              |                          |  |
| Address     |                                |                              |                  |              |                          |  |
|             |                                |                              |                  |              |                          |  |

- 2. Click 'MAC Address' or 'IP Address'.
- 3. Click 'Connect' button.

|                |                        |                          |                      |                        | <ul> <li>Inde Passw</li> </ul> |
|----------------|------------------------|--------------------------|----------------------|------------------------|--------------------------------|
| alck Set       | CPE T Quick            | Set                      |                      |                        |                                |
| lerfaces       | Inte                   |                          | Configuration        |                        |                                |
| reless         | W AN MAC Address:      | Darca (KD) (ID) (K2) (RE | Mode:                | C Router @ Bridge      |                                |
| idge           | LAN MAC Address:       | Dar Arth ID 62 AFF       | Belden               |                        |                                |
| ър             | Cret mile roomeest     | and the second           | Address Acquisition: | C Automatic @ Static   |                                |
| witch          | - Wireless             |                          | IP Address:          | 192, 168, 200, 10      |                                |
| esh            | Status:                | connected to ess         | Netmask:             | 255, 255, 255, 0 (/24) | Ŧ                              |
| PLO N          | AP MAC:                | D4:CA:6010D:67:EB        | Gateway:             | r                      | ······                         |
| uting h        | Network Name:          | MikroTik                 | DNS Servers:         |                        | 4                              |
| istem          | Tx/Hx Signal Strength: | -85/~70 d8m              | 0.10 00.1010.        | Bridge All LAN Ports   |                                |
| IRLING         | Tx/Rx CCQ:             | 10/12 %                  |                      |                        |                                |
| les            | Signal To Noise:       | 42 dB                    | - System -           | Data a Th              |                                |
| 9              | Wireless Protocol:     | 802, 11                  | Houser Identity.     | [MB/D LK               |                                |
| adius          |                        |                          |                      |                        | Check For Updates              |
| ols h          | Ry Signal: -70 dB      |                          | Password:            |                        |                                |
| ew Terminal    | Tx Signal: -85 dB      |                          | Confirm Password:    |                        |                                |
| etaROUTER      | P                      | Discount                 |                      |                        |                                |
| artition       |                        | Disconnect               |                      |                        | Reset Configuration            |
| ake Supout,rif |                        |                          |                      |                        |                                |
| anual          |                        |                          |                      |                        |                                |
| dt .           |                        |                          |                      |                        |                                |
|                |                        |                          |                      |                        |                                |
|                |                        |                          |                      |                        |                                |
|                |                        |                          |                      |                        |                                |
|                |                        |                          |                      |                        |                                |
|                |                        |                          |                      |                        |                                |
|                |                        |                          |                      |                        |                                |
|                |                        |                          |                      |                        |                                |
|                |                        |                          |                      |                        |                                |
|                |                        |                          |                      |                        |                                |
|                |                        |                          |                      |                        |                                |
|                |                        |                          |                      |                        |                                |
|                |                        |                          |                      |                        |                                |
|                |                        |                          |                      |                        |                                |
|                |                        |                          |                      |                        |                                |
|                |                        |                          |                      |                        |                                |
|                |                        |                          |                      |                        |                                |
|                |                        |                          |                      |                        |                                |
|                |                        |                          |                      |                        |                                |
|                |                        |                          |                      | Wind                   | iows 정품 인승                     |
|                |                        |                          |                      |                        |                                |
|                |                        |                          |                      |                        |                                |

- 4. Click 'Quick Set' button in the left.
- 5. Check mode is 'CPE' in the top

| - Configuration      |                        |
|----------------------|------------------------|
| Mode:                | C Router © Bridge      |
| – Bridge –           |                        |
| Address Acquisition: | C Automatic 💿 Static   |
| IP Address:          | 192, 168, 200, 10      |
| Netmask:             | 255, 255, 255, 0 (/24) |
| Gateway:             |                        |
| DNS Servers:         | <b>↓</b>               |
|                      | Bridge All LAN Ports   |
| – System –           |                        |
| Router Identity:     | MikroTik               |
|                      | Check For Updates      |
| Password:            |                        |
| Confirm Password:    |                        |
|                      | Reset Configuration    |

- 6. In the Configuration tap check 'Bridge' mode.
- 7. In the Bridge tap check 'Static' mode.
- 8. In the Bridge tap put 'IP Address' '192.168.200.10'

| – Info ————                            |                   |
|----------------------------------------|-------------------|
| WLAN MAC Address:                      | D4:CA:6D:0D:62:BF |
| LAN MAC Address:                       | D4:CA:6D:0D:62:BE |
| – Wireless ————                        |                   |
| Status:                                | connected to ess  |
| AP MAC:                                | D4:CA:6D:0D:67:EB |
| Network Name:                          | MikroTik          |
| Tx/Rx Signal Strength:                 | -86/-70 dBm       |
| Tx/Rx CCQ:                             | 8/13 %            |
| Signal To Noise:                       | 42 dB             |
| Wireless Protocol:                     | 802,11            |
| Rx Signal: -70 dB<br>Tx Signal: -86 dB | Disconnect        |

9. In the 'Wireless' tap you can see if radios are interconnected.

## II. Radio for OCU

When you first run 'Winbox' you'll see this window.

| Connect To: D4:CA:6D:0D:62:BE Co<br>admin<br>Password: S<br>Keep Password<br>Secure Mode Re<br>Load Previous Session                                                                                                    | ave      |
|----------------------------------------------------------------------------------------------------|----------|
| admin       Password:       Image: Keep Password       Image: Keep Password | Save     |
| Password: S<br>Keep Password Re<br>Secure Mode Re<br>Load Previous Session Ta                                                                                                    | ave move |
| Keep Password      Secure Mode      Load Previous Session                                                                                                    | emove    |
| Secure Mode                                                                                                    | move     |
| Load Previous Session                                                                                                    |          |
| ,                                                                                                    | ols      |
| Note: Uomo                                                                                                    |          |
| Address 🛆 User Note                                                                                                    |          |
|                                                                                                    |          |
|                                                                                                    |          |

1. Click 🔜 button

| NikroTik    | WinBox Loader v2.2.1           | 8 —                          | ×                |              |                          |  |
|-------------|--------------------------------|------------------------------|------------------|--------------|--------------------------|--|
| Connect To: | D4:CA:6D:0D:62:BE              | Co                           | nnect            |              |                          |  |
|             | MAC Address                    | IP Address                   | Identity         | Versi        | Board Name               |  |
| Password:   | D4:CA:6D:0D:6<br>D4:CA:6D:0D:6 | 192.168.200<br>192.168.200.2 | Uomo<br>MikroTik | 6.12<br>6.12 | RB Metal 9<br>RB Metal 9 |  |
|             |                                |                              |                  |              |                          |  |
| Note:       |                                |                              |                  |              |                          |  |
| Address 🛆   |                                |                              |                  |              |                          |  |
|             |                                |                              |                  |              |                          |  |
|             |                                |                              |                  |              |                          |  |
|             |                                |                              |                  |              |                          |  |
|             |                                |                              |                  |              |                          |  |
|             |                                |                              |                  |              |                          |  |
|             |                                |                              |                  |              |                          |  |

- 2. Click 'MAC Address' or 'IP Address'.
- 3. Click 'Connect' button.

|              |                                                   |                             |                                   |                               | U INCOVA            |
|--------------|---------------------------------------------------|-----------------------------|-----------------------------------|-------------------------------|---------------------|
| ck Set       | Home AP 🛛 🐨 Oulck Set                             |                             |                                   |                               |                     |
| faces        | Winless                                           |                             | Internet                          |                               |                     |
| less         | Network Name: MikroTik                            | •                           | Address Acquisition:              | C Automatic C PPPoE @ Static  |                     |
| ge           | Fragmeneut 912                                    | I MH+                       | IP Address:                       | 192, 168, 200, 2              |                     |
|              | Pandr 201a D/C/N                                  | [*]<br>[*]                  | Netmask:                          | 255, 255, 255, 0 (/24)        |                     |
| tch          | Country in country and                            | •                           | Gateway:                          | 192, 168, 200, 1              |                     |
| sh           | Country, Induction Party Sec                      |                             | DNS Servers:                      |                               | 14                  |
| P            | Ilea Access List (ACL)                            |                             |                                   |                               |                     |
| .5           |                                                   |                             | MAC Address:                      | D4:CA:6D:00:62:BE             |                     |
| ing r        | Security: WPA. WPA2                               |                             |                                   | Firewall Bouter               |                     |
| tem r        | - Guest Wireless Network                          |                             |                                   | <ul> <li>Discovery</li> </ul> |                     |
| ues          | Guest Network:                                    | •                           | <ul> <li>Local Network</li> </ul> |                               |                     |
|              | Windows Climits                                   |                             | IP Address:                       | 192, 168, 200, 2              |                     |
|              | - Writess Clerks                                  |                             | Netmask:                          | 255, 255, 255, 0 (/24)        |                     |
| e h          | MAC Address / III ACL Last IP Optime Signal Stell | •                           |                                   | DHCP Server                   |                     |
| Terminal     |                                                   |                             |                                   | NAT DUP-D                     |                     |
| ROUTER       |                                                   |                             |                                   |                               |                     |
| tion         |                                                   |                             | - System                          |                               |                     |
| e Supaut,rif |                                                   |                             | Router Identity:                  | ocu                           |                     |
| ual          |                                                   |                             |                                   |                               | Check For Updates   |
|              |                                                   |                             | Descounds                         |                               |                     |
|              |                                                   |                             | Caster Deserved                   |                               |                     |
|              |                                                   |                             | Confirm Password:                 |                               |                     |
|              | Sianal Stranath: -24 dD                           |                             |                                   |                               | Reset Configuration |
|              | Orginal Soleliget: - re ob                        |                             |                                   |                               |                     |
|              |                                                   | Copy To ACL Remove From ACL |                                   |                               |                     |
|              |                                                   |                             |                                   |                               |                     |
|              |                                                   |                             |                                   |                               |                     |
|              |                                                   |                             |                                   |                               |                     |
|              |                                                   |                             |                                   |                               |                     |
|              |                                                   |                             |                                   |                               |                     |
|              |                                                   |                             |                                   |                               |                     |
|              |                                                   |                             |                                   |                               |                     |
|              |                                                   |                             |                                   |                               |                     |
|              |                                                   |                             |                                   |                               |                     |
|              |                                                   |                             |                                   |                               |                     |
|              |                                                   |                             |                                   |                               |                     |
|              |                                                   |                             |                                   |                               |                     |
|              |                                                   |                             |                                   |                               |                     |
|              |                                                   |                             |                                   |                               | Windows 정품 인증       |
|              |                                                   |                             |                                   |                               |                     |

- 4. Click 'Quick Set' button in the left.
- 5. Check the mode is 'Home AP' or 'PTP AP Bridge' in the top.

| – Internet –         |                                 |                  |
|----------------------|---------------------------------|------------------|
| Address Acquisition: | n: O Automatic O PPPoE 💿 Static |                  |
| IP Address:          | s: 192, 168, 200, 2             |                  |
| Netmask:             | k: [255,255,255,0 (/24)         | Ŧ                |
| Gateway:             | y: 192, 168, 200, 1             |                  |
| DNS Servers:         | s:                              | \$               |
| MAC Address:         | s: D4:CA:6D:0D:62:BE            |                  |
|                      | ✓ Firewall Router               |                  |
|                      | ✓ Discovery                     |                  |
| – Local Network ———  |                                 |                  |
| IP Address:          | s: 192, 168, 200, 2             |                  |
| Netmask:             | k: [255,255,255,0 (/24)         | Ŧ                |
|                      | DHCP Server                     |                  |
|                      | 🗌 NAT                           |                  |
|                      | UPnP                            |                  |
| – System –           |                                 |                  |
| Router Identity:     | y: OCU                          |                  |
|                      | Che                             | ck For Updates   |
| Password:            | d:                              |                  |
| Confirm Password:    | d:                              |                  |
|                      |                                 |                  |
|                      | Rese                            | et Configuration |
|                      |                                 |                  |

- 6. In the 'Internet' tap check 'Static'.
- 7. In the 'Internet' tap put '192.168.200.2' in the 'IP Address'
- 8. In the 'Internet' tap put '192.168.200.1' in the 'Gateway'

9. In the 'Local Network' tap put '192.168.200.2' in the 'IP Address'

| admin@D4:CA:6D:0                                                                                                    | ID:62:8E (MikroTik) - WinBox v6.12 on R8 Metal 9HPn (mipsbe) | -                                                 | 0 X        |
|----------------------------------------------------------------------------------------------------|--------------------------------------------------------------|---------------------------------------------------|------------|
| Safe Mode                                                                                                    |                                                              | ✓ Hide Pass                                       | swords 📕 🖻 |
| here a contract and the contract of the contract of the contra | Home AP T Ouick Set                                          |                                                   |            |
| im Interfaces                                                                                                    | - Wireless                                                   | - Internet                                        | OK         |
| 1 Wreless                                                                                                    | Network Name: Mikro Tik                                      | Address Acquisition: C Automatic C PPPoE & Static | Cancel     |
| Bridge                                                                                                    | Frequency: 912                                               | IP Address: [192,168,200,2                        | Apply      |
| R PPP                                                                                                    | Band: 2GHz-B/G/N                                             | Netmask: 255, 255, 0 (/24)                        |            |
| Switch                                                                                                    | Country: no_country_set                                      | Gateway: 152, 168, 200, 1                         |            |
| IN ID N                                                                                                    | MAC Address: [D4:CA:50:00:52:8F                              | DNS Servers:                                      |            |
| 2 MPLS D                                                                                                    | Use Access List (ACL)                                        |                                                   |            |
| 2 Bouting                                                                                                    | Sacuritar II WDA II WDA2                                     | PRIC AUDINS (DECEMBER )                           |            |
| ⊚ System It                                                                                                    | George Intra Intra                                           | Discovery                                         |            |
| Cueues                                                                                                    | Guest Wireless Network                                       | Level Based                                       |            |
| Files                                                                                                    | Guest Network:                                               | Local remote                                      |            |
| E Log                                                                                                    | - Wireless Clients                                           | Metmodel 202 22 22 22 0 / 20                      |            |
| 🧟 Radius                                                                                                    | MAC Address / In ACL Last IP Uptime Signal Stren             | Premiesk- cost cost cost of (24)                  |            |
| 🔀 Teols 🗈 🗎                                                                                                    |                                                              | NAT                                               |            |
| 📰 New Terminal                                                                                                    |                                                              | UPnP                                              |            |
| MetaROUTER                                                                                                    |                                                              | - System                                          |            |
| Partition                                                                                                    |                                                              | Bouter Identity: OCU                              |            |
| 🛄 Make Supout,ri                                                                                                    | f .                                                          | Check For Underson                                |            |
| Manual                                                                                                    |                                                              | Circle for optimise                               |            |
| Exit                                                                                                    |                                                              | Password:                                         |            |
|                                                                                                    |                                                              | Confirm Password:                                 |            |
|                                                                                                    |                                                              |                                                   |            |
|                                                                                                    | Signal Strength: -74 dB                                      | Reset Configuration                               |            |
|                                                                                                    | Conu To 4CL Bernove From 4CL                                 |                                                   |            |
|                                                                                                    |                                                              |                                                   |            |
|                                                                                                    |                                                              |                                                   |            |
|                                                                                                    |                                                              |                                                   |            |
|                                                                                                    |                                                              |                                                   |            |
|                                                                                                    |                                                              |                                                   |            |
|                                                                                                    |                                                              |                                                   |            |
|                                                                                                    |                                                              |                                                   |            |
|                                                                                                    |                                                              |                                                   |            |
|                                                                                                    |                                                              |                                                   |            |
|                                                                                                    |                                                              |                                                   |            |
| x                                                                                                    |                                                              |                                                   |            |
| 8                                                                                                    |                                                              |                                                   |            |
| ×                                                                                                    |                                                              |                                                   |            |
| S                                                                                                    |                                                              | Windows 정품 인증                                     |            |
| ar c                                                                                                    |                                                              |                                                   |            |
| 9                                                                                                    |                                                              |                                                   |            |
| 2                                                                                                    |                                                              |                                                   |            |
|                                                                                                    | L Duick Set                                                  |                                                   |            |

10. In the left you can check whether radios are interconnected.

## III. Cannot connect to radio using Winbox.

In this case you should reset the radio.

There's reset button the bottom.

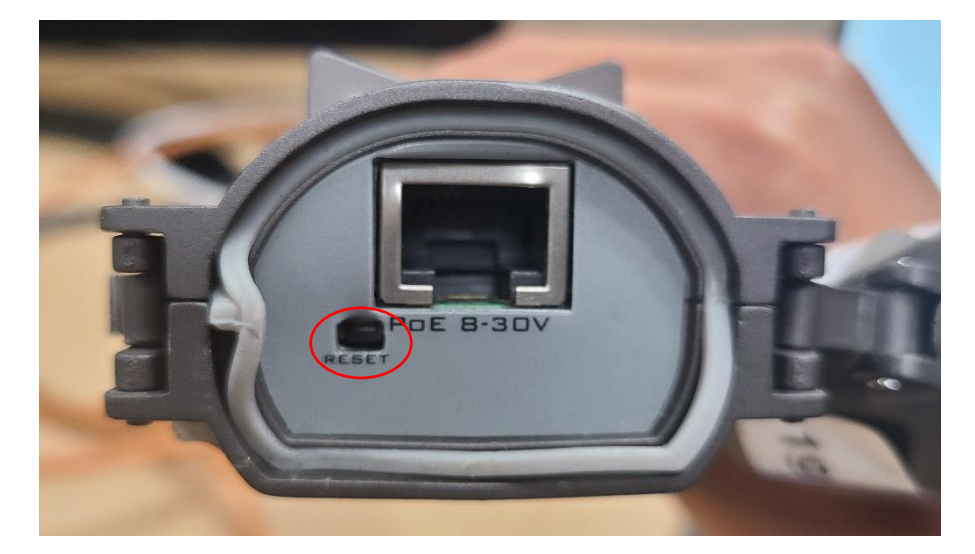

Click reset button using sharp stick before insert Ethernet cable.

Insert Ethernet cable while click the reset button.

First light will beep and start to blink.

After 8 seconds, stop clicking the reset button.

If you succeeded, now you can connect to the radio using 'Winbox' tool.

Default IP is '192.168.88.1'